Intro

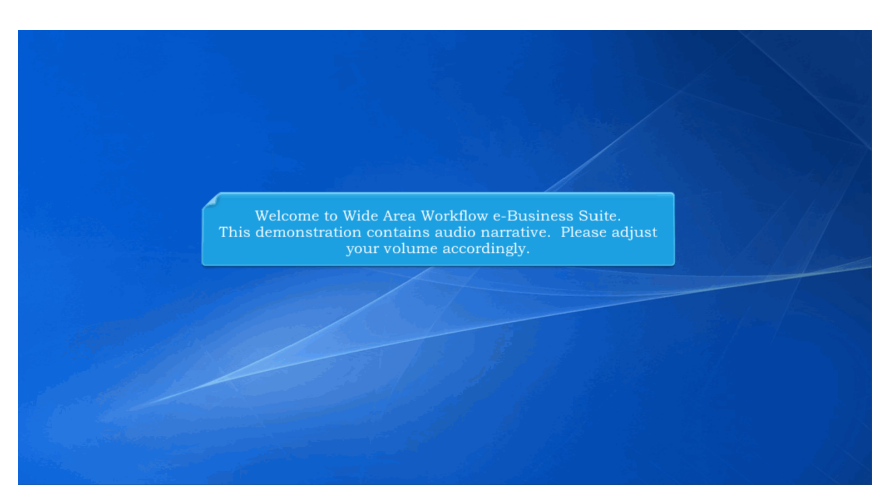

Welcome to Wide Area Workflow e-Business Suite. This demonstration contains audio narrative. Please adjust your volume accordingly.

## Step 1

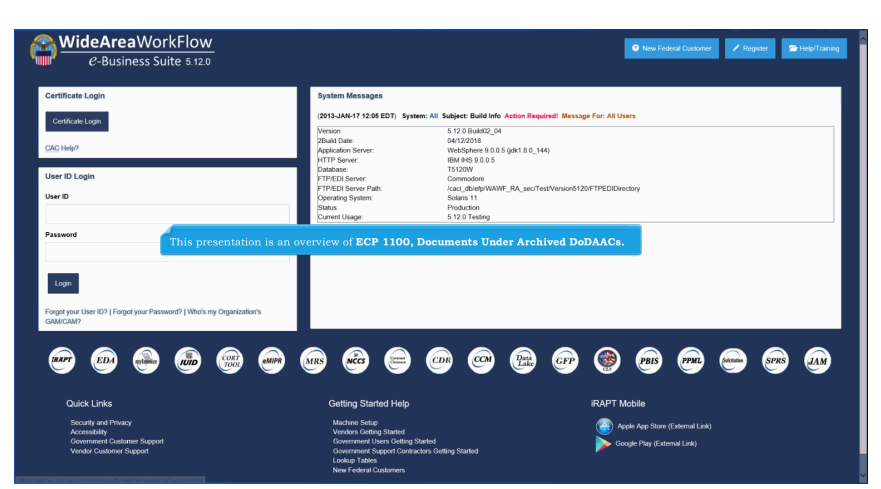

This presentation is an overview of ECP 1100, Documents Under Archived DoDAACs.

Step 2

| istration Console Menu -                                |                                                                                                    |                                                                         | LUser : Cora Leung         | Exit   |
|---------------------------------------------------------|----------------------------------------------------------------------------------------------------|-------------------------------------------------------------------------|----------------------------|--------|
|                                                         |                                                                                                    |                                                                         |                            |        |
| Location Information - Search                           |                                                                                                    |                                                                         |                            |        |
| Are you deactivating Pay Location Codes?*               | Are you deactivating Non-Pay Location Codes? *                                                                                                |                                                                         |                            |        |
| Location Code<br>Equal To 🖌                             | Group Name<br>Equal To 🗸                                                                                                    | Application                                                             |                            |        |
| worre Deactivation of Pay and Non-Pay Location Codes is | only applicable to the following application: iRAPT - Invoicing, Receipt, Acceptance, and Propert                                             | ty Transfer.                                                            |                            |        |
| Q Search Return D Reset                                 | PFL GAMs will have the option to search for Non-Pay I                                                                                         | Location Codes to deactivate within their                               |                            |        |
| Service,<br>searchin                                    | Agency for the iRAPT Application. Either Location Co<br>ag for Non-Pay Location Codes.                                                        |                                                                         | * Asterisk indicates requi | red en |
| The dro<br>deactive<br>deactive                         | pdown for deactivating Pay Location Codes will be defa<br>te Non-Pay Location Codes. Searching for both Pay an<br>tion will not be permitted. | aulted to 'No' when the GAM chooses to<br>ad Non-Pay Location codes for |                            |        |
|                                                         |                                                                                                    |                                                                         |                            |        |
|                                                         |                                                                                                    |                                                                         |                            |        |
|                                                         |                                                                                                    |                                                                         |                            |        |
|                                                         |                                                                                                    |                                                                         |                            |        |

Level 2 PFL GAMs will have the option to search for Non-Pay Location Codes to deactivate within their Service/Agency for the iRAPT Application. Either Location Code or Group Name must be entered when searching for Non-Pay Location Codes.

The dropdown for deactivating Pay Location Codes will be defaulted to 'No' when the GAM chooses to deactivate Non-Pay Location Codes. Searching for both Pay and Non-Pay Location codes for deactivation will not be permitted.

#### Step 3

| Show 10 v er          | cations - Search Result - Found<br>tries | 500 Records                                           |                                                                   | Searc          |                 |
|-----------------------|------------------------------------------|-------------------------------------------------------|-------------------------------------------------------------------|----------------|-----------------|
| Location Code         | 1 Location Code Type                     | 11 Activity Name                                      | 1 PFL Group                                                       | Current Status | 1 Change Status |
| 0013AA                | FEDAAC                                   |                                                       | TOP/Defense, Department of AIMEE1                                 | Active         | . ≥             |
| 183LCX                | FEDAAC                                   | CTAND EVUIDITIONS                                     | TODDafaara Daastesset afADCUB/C DODAAC                            | Active         |                 |
| 184XML                |                                          | nd the WAWF PMO will have t                           |                                                                   | Active         |                 |
| 187MKE S              |                                          |                                                       |                                                                   | Active         |                 |
| 193185 T              | he Save Changes b                        |                                                       |                                                                   | Active         |                 |
| 287213                | FEDAAC                                   | SOCIAL SECURITY ADMIN DO                              | TOP/Defense, Department of Air Force, Department of the/0753 GOV3 | Active         |                 |
| 474521                | FEDAAC                                   | GENERAL SERVICES ADMIN                                | TOP/Defense, Department of ARCHIVE DODAAC                         | Active         |                 |
| 72W1AF                | FEDAAC                                   | DIR USAID AMEMBASSY W1AF                              | TOP/Defense, Department of ARCHIVE DODAAC                         | Active         |                 |
| 72W1AK                | FEDAAC                                   | DIR USAID AMEMBASSY W1AK                              | TOP/Defense, Department of ARCHIVE DODAAC                         | Active         |                 |
| BA1002                | MAPAC                                    | CIRCLE FREIGHT INTERNATIONAL                          | TOP/Defense, Department of/ARCHIVE DODAAC                         | Active         |                 |
| Showing 1 to 10 of 5  | 00 entries                               |                                                       | Press                                                             | ous 1 2 3 4    | 5 50 Next       |
| NOTE Only the first S | 0 p of the search results a              | are being displayed. Please try narrowing your searc  | ch criteria as needed.                                            |                |                 |
| Charle the box        | of the 'Change Status' column            | in for each Location Gode to deactivate / activate an | d click 'Save Changes' to update status.                          |                |                 |

Level 2 PFL GAMs and the WAWF PMO will have the option to deactivate Location Codes with Current Status set to 'Active'. Re-activation of a Location Code may only be done by the WAWF PMO.

The Save Changes button will deactivate all location codes that have been selected.

Step 4

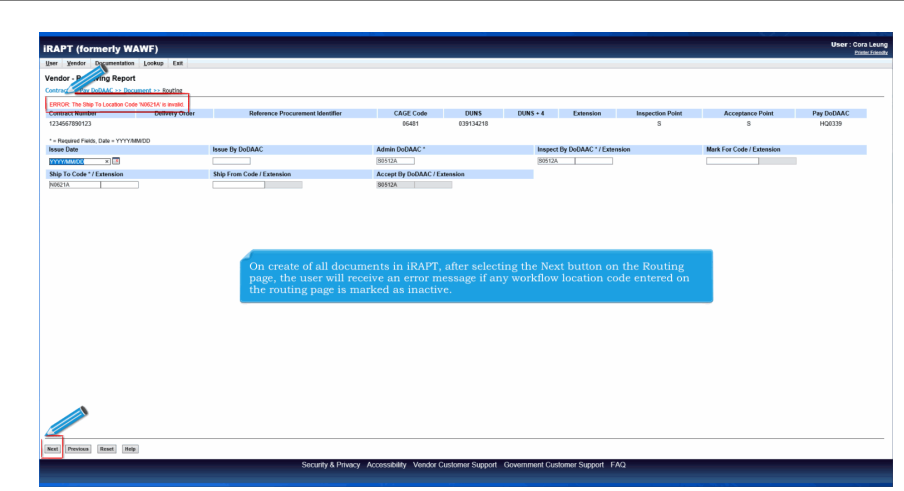

On create of all documents in iRAPT, after selecting the Next button on the Routing page, the user will receive an error message if any workflow location code entered on the routing page is marked as inactive.

# Step 5

| APT (formerly W/              | AWF)<br>Lookup Exit              |                                           |                              |                             |                                 |                      |              |                       |                       |                      |
|-------------------------------|----------------------------------|-------------------------------------------|------------------------------|-----------------------------|---------------------------------|----------------------|--------------|-----------------------|-----------------------|----------------------|
| ndor - Costed Receiv          | ving Report                      |                                           |                              |                             |                                 |                      |              |                       |                       |                      |
| stract Number<br>033910W0110  | Delivery Order<br>COSS           | Reference Procurement Ide                 | ntilier                      | CAGE Code<br>06141          | DUNS<br>152090500               | DUNS + 4             | Extension    | Inspection Point<br>S | Acceptance Point<br>S | Pay DoDAAC<br>HQ0339 |
| Required Fields, Date = YYYYA | MOD                              |                                           |                              |                             |                                 | _                    |              |                       |                       |                      |
| ) Date                        | ISSUE BY DODAAC                  | Admin DoDAAC *                            | RISPECT BY DODAAC            | /Extension Mark             | For Code / Extension            |                      |              |                       |                       |                      |
| To Code * / Extension         | Ship From Code / Extension       | Accept By DoDAAC / Extension              |                              |                             |                                 |                      |              |                       |                       |                      |
| an I                          |                                  | 30512A                                    |                              |                             |                                 |                      |              |                       |                       |                      |
|                               |                                  |                                           |                              |                             |                                 |                      |              |                       |                       |                      |
|                               |                                  |                                           |                              |                             |                                 |                      |              |                       |                       |                      |
|                               |                                  |                                           |                              |                             |                                 |                      |              |                       |                       |                      |
|                               | After selection                  | g the Next button o                       | on the Routi                 | ng page, th                 | e initiator wi                  | ill receive          | an error n   | nessage if a work     | cflow                 |                      |
|                               | After selecting<br>location code | g the Next button o<br>on the Corrected   | on the Routi<br>Receiving Re | ng page, the<br>port is mar | e initiator wi<br>'ked as inact | ill receive<br>tive. | an error n   | nessage if a work     | sflow                 |                      |
|                               | After selectin<br>location code  | g the Next button o<br>on the Corrected   | on the Routi<br>Receiving Re | ng page, the<br>port is mar | e initiator wi<br>'ked as inact | ill receive<br>tive. | an error n   | nessage if a work     | tlow                  |                      |
|                               | After selecting<br>location code | g the Next button o<br>on the Corrected   | on the Routi<br>Receiving Re | ng page, th<br>port is mar  | e initiator wi<br>ked as inact  | ill receive<br>tive. | : an error n | nessage if a work     | cflow                 |                      |
|                               | After selectin<br>location code  | g the Next button<br>on the Corrected i   | on the Routi<br>Receiving Re | ng page, the<br>port is mar | e initiator wi<br>ked as inact  | ill receive<br>tive. | e an error n | nessage if a work     | sflow                 |                      |
|                               | After selectin<br>location code  | g the Next button<br>on the Corrected     | on the Routi<br>Receiving Re | ng page, the<br>port is mar | e initiator wi<br>ked as inact  | ill receive<br>tive. | : an error n | nessage if a worł     | flow                  |                      |
|                               | After selecting<br>location code | g the Next button o<br>on the Corrected   | on the Routi<br>Receiving Re | ng page, the<br>port is mar | e initiator wi<br>ked as inact  | ill receive<br>tive. | : an error n | nessage if a work     | cflow                 |                      |
|                               | After selectin,<br>location code | g the Next button o<br>on the Corrected   | on the Routi<br>Receiving Re | ng page, the<br>port is mar | e initiator wi<br>ked as inact  | ill receive<br>tive. | : an error n | ressage if a work     | cflow                 |                      |
|                               | After selectin<br>location code  | g the Next button o<br>on the Corrected i | on the Routi<br>Receiving Re | ng page, thi                | e initiator wi<br>'ked as inact | ill receive<br>tive. | an error n   | ressage if a work     | clow                  |                      |

After selecting the Next button on the Routing page, the initiator will receive an error message if a workflow location code on the Corrected Receiving Report is marked as inactive.

## ECP1100\_Overview

### Step 6

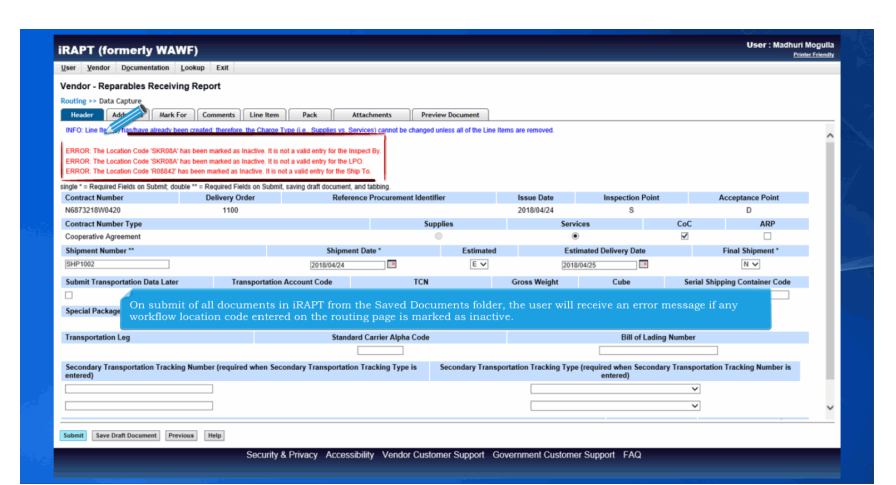

On submit of all documents in iRAPT from the Saved Documents folder, the user will receive an error message if any workflow location code entered on the routing page is marked as inactive.

## Step 7

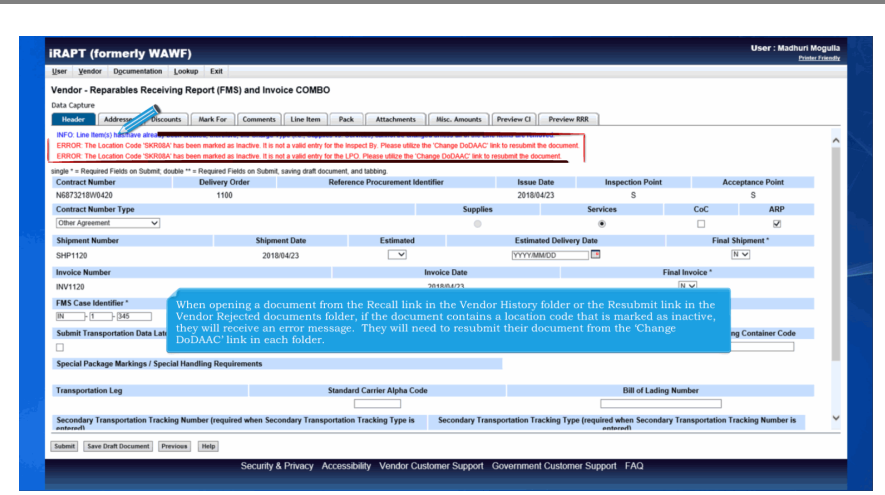

When opening a document from the Recall link in the Vendor History folder or the Resubmit link in the Vendor Rejected documents folder, if the document contains a location code that is marked as inactive, they will receive an error message. They will need to resubmit their document from the 'Change DoDAAC' link in each folder.

## Step 8

| Mar Level Control Control Con     | endor - ce 2-in-1             | NU FOIMUD EVE                  |                                                                   |                                               |                                              |                |                            |                             |                |            |                |
|----------------------------------------------------------------------------------------------------|-------------------------------|--------------------------------|-------------------------------------------------------------------|-----------------------------------------------|----------------------------------------------|----------------|----------------------------|-----------------------------|----------------|------------|----------------|
| Inter Conference Processment Interfile CA/2 Code DBS DBS + 4 Extension Inter DBS DBS + 4 Extension Inter DBS DBS + 4 Extension Inter DBS DBS + 4 Extension Inter DBS DBS + 4 Extension Inter DBS DBS + 4 Extension Inter DBS DBS + 4 Extension Inter DBS DBS + 4 Extension Inter DBS DBS DBS + 4 Extension Inter DBS DBS DBS DBS DBS DBS + 4 Extension Inter DBS DBS DBS DBS DBS DBS DBS DBS DBS DBS                                                                                                    |                               |                                |                                                                   |                                               |                                              |                |                            |                             |                |            |                |
| Difference         Difference         Difference <thdifference< th="">         Difference         Differen</thdifference<>                                                                                                    | uting                         |                                |                                                                   |                                               |                                              |                |                            |                             |                |            |                |
| ALLCALYNOUR MOD PLAT STRATEGY<br>Iwang Tabola - Ywy Tabalan I Solar y Salar y Sal | RROR The Admin Location Co    | ode N0621A' is invalid.        | Deferance Procurement Martiflar                                   | CAGE Code                                     | DUNS DUNS                                    | A Estansion    | Income Dantes              | Shinmant No.                | Shiremant Date | Impice No. | Investing Data |
| - Instant France Date ************************************                                                                                                    | ULD34V500MR                   | MADU                           |                                                                   | 06481                                         |                                              | -              |                            | SER0112                     | 2010/09/24     | INV0112    | 2010/09/24     |
| sawe fry DockAC A Animis IncludeAC* Inspect By DockAC (Taximulae Pay Official*<br>Biology Biology | - Required Date - YVV         | YIMMOD                         |                                                                   |                                               |                                              |                |                            |                             |                |            |                |
| International Control Control     | isse By DoDAAC                | Admin DoDAAC *                 | Inspect By DoDAAC / Extension Pay                                 | y Official *                                  |                                              |                |                            |                             |                |            |                |
| Vertex Acceptor * Februarice Vertex Vertex V    |                               | N9E21A                         | HAA110 HQ                                                         | 0339                                          |                                              |                |                            |                             |                |            |                |
| 9417                                                                                                    | ervice Acceptor * / Extension | ion Ship From Code / Extension |                                                                   |                                               |                                              |                |                            |                             |                |            |                |
|                                                                                                    | 34417                         |                                |                                                                   |                                               |                                              |                |                            |                             |                |            |                |
|                                                                                                    |                               |                                |                                                                   |                                               |                                              |                |                            |                             |                |            |                |
|                                                                                                    |                               |                                |                                                                   |                                               |                                              |                |                            |                             |                |            |                |
|                                                                                                    |                               |                                |                                                                   |                                               |                                              |                |                            |                             |                |            |                |
|                                                                                                    |                               |                                |                                                                   |                                               |                                              |                |                            |                             |                |            |                |
|                                                                                                    |                               |                                |                                                                   |                                               |                                              |                |                            |                             |                |            |                |
|                                                                                                    |                               |                                | From the Change                                                   | DoDAAC lin                                    |                                              | or History fol |                            | ndor Rejected               |                |            |                |
| From the Change DoDAAC link in the Vendor History folder and Vendor Rejected                                                                                                    |                               |                                |                                                                   |                                               |                                              | the Next bu    |                            |                             |                |            |                |
| From the Change DoDAAC link in the Vendor History folder and Vendor Rejected documents folder, when the Initiator selects the Next button on the Change Routing                                                                                                    |                               |                                | documents folder                                                  | , when the r                                  | muator selects                               |                | tton on the                | Change Rou                  | ting           |            |                |
| From the Change DoDAAC link in the Vendor History folder and Vendor Rejected<br>documents folder, when the Initiator selects the Next button on the Change Routing<br>page, if the document contains a workflow location code that is marked as inactive,                                                                                                    |                               |                                | page, if the docur                                                | nent contain                                  | nitiator selects<br>is a workflow l          | ocation code   | tton on the that is mar    | Change Rou<br>ked as inacti | ting<br>ve,    |            |                |
| From the Change DoDAAC link in the Vendor History folder and Vendor Rejected<br>documents folder, when the Initiator selects the Next button on the Change Routing<br>page, if the document contains a workflow location code that is marked as inactive,<br>they will receive an error message.                                                                                                    |                               |                                | documents folder<br>page, if the docur<br>they will receive a     | nent contain<br>nent contain                  | is a workflow l<br>sage.                     | ocation code   | tton on the<br>that is mar | Change Rou<br>ked as inacti | ting<br>ve,    |            |                |
| From the Change DoDAAC link in the Vendor History folder and Vendor Rejected<br>documents folder, when the Initiator selects the Next button on the Change Routing<br>page, if the document contains a workflow location code that is marked as inactive,<br>they will receive an error message.                                                                                                    |                               |                                | documents folder<br>page, if the docur<br>they will receive a     | nent contain<br>an error mes                  | nitiator selects<br>as a workflow l<br>sage. | ocation code   | tton on the<br>that is mar | Change Rou<br>ked as inacti | ting<br>ve,    |            |                |
| From the Change DoDAAC link in the Vendor History folder and Vendor Rejected documents folder, when the Initiator selects the Next button on the Change Routing page, if the document contains a workflow location code that is marked as inactive, they will receive an error message.                                                                                                    |                               |                                | documents folder<br>page, if the documents<br>they will receive a | , when the I<br>nent contain<br>an error mes  | nuator selects<br>as a workflow l<br>sage.   | ocation code   | tton on the<br>that is mar | Change Rou<br>ked as inacti | ting<br>ve,    |            |                |
| From the Change DoDAAC link in the Vendor History folder and Vendor Rejected documents folder, when the initiator selects the Next button on the Change Routing page. If the document contains a workflow location code that is marked as inactive, they will receive an error message.                                                                                                    |                               |                                | documents folder<br>page, if the docur<br>they will receive a     | , when the i<br>nent contain<br>an error mes  | sage.                                        | ocation code   | tton on the<br>that is mar | Change Rou<br>ked as inacti | ting<br>ve,    |            |                |
| From the Change DoDAAC link in the Vendor History folder and Vendor Rejected documents folder, when the Initiator selects the Next button on the Change Routing page, if the document contains a workflow location code that is marked as inactive, they will receive an error message.                                                                                                    |                               |                                | documents folder<br>page, if the docur<br>they will receive a     | , when the r<br>nent contair<br>an error mes  | s a workflow l<br>sage.                      | cation code    | tton on the<br>that is mar | Change Rou<br>ked as inacti | ting<br>ve,    |            |                |
| From the Change DoDAAC link in the Vendor History folder and Vendor Rejected documents folder, when the Initiator selects the Next button on the Change Routing page, if the document contains a workflow location code that is marked as inactive, they will receive an error message.                                                                                                    |                               |                                | documents folder<br>page, if the docur<br>they will receive a     | , when the r<br>nent contair<br>an error mes  | nnator selects<br>is a workflow l<br>sage.   | cation code    | tton on the<br>that is mar | Change Rou<br>ked as inacti | ting<br>ve,    |            |                |
| From the Change DoDAAC link in the Vendor History folder and Vendor Rejected<br>documents folder, when the Initiator selects the Next batton on the Change Routing<br>page, if the document contains a worklow location code that is marked as inactive,<br>they will receive an error message.                                                                                                    |                               |                                | documents folder<br>page, if the docur<br>they will receive a     | , when the r<br>nent contain<br>an error mes  | nnator selects<br>as a workflow l<br>sage.   | ocation code   | tton on the<br>that is mar | Change Rou<br>ked as inacti | ting<br>ve,    |            |                |
| From the Change DoDAAC link in the Vendor History folder and Vendor Rejected documents folder, when the Initiator selects the Next button on the Change Routing page, if the document contains a workflow location code that is marked as inactive, they will receive an error message.                                                                                                    |                               |                                | documents folder<br>page, if the docur<br>they will receive a     | , when the r<br>nent contain<br>an error mes  | in a workflow l<br>sage.                     | ocation code   | tton on the<br>that is mar | Change Rou<br>ked as inacti | ting<br>ve,    |            |                |
| From the Change DoDAAC link in the Vendor History folder and Vendor Rejected<br>documents folder, when the Initiator selects the Next batton on the Change Routing<br>page, if the document contains a workflow location code that is marked as inactive,<br>they will receive an error message.                                                                                                    |                               |                                | documents tolder<br>page, if the docur<br>they will receive a     | , when the r<br>nent contain<br>an error mes  | indator selects<br>is a workflow l<br>sage.  | ocation code   | tton on the<br>that is mar | Change Rou<br>ked as inacti | ting<br>ve,    |            |                |
| From the Change DoDAAC link in the Vendor History folder and Vendor Rejected documents folder, when the Initiator selects the Next batton on the Change Routing page, if the document contains a workflow location code that is marked as inactive, they will receive an error message.                                                                                                    | •                             |                                | documents tolder<br>page, if the docum<br>they will receive a     | , when the in<br>ment contain<br>an error mes | indator selects<br>is a workflow l<br>sage.  | ocation code   | tion on the                | Change Rou<br>ked as inacti | ting<br>ve,    |            |                |
| From the Change DoDAAC link in the Vendor History folder and Vendor Rejected<br>downnents folder, when the Initiator selects the Next button on the Change Routing<br>page, the down with contains a workflow location code that is marked as inactive,<br>they will receive an error message.                                                                                                    |                               |                                | documents tolder<br>page, if the docum<br>they will receive a     | , when the n<br>ment contain<br>an error mes  | sa workflow l                                | ocation code   | tion on the                | Change Rou<br>ked as inacti | ting<br>ve,    |            |                |
| From the Change DoDAAC link in the Vendor History folder and Vendor Rejected<br>documents folder, when the Initiator selects the Next button on the Change Routing<br>page, if the document contains a workflow location code that is marked as inactive,<br>they will receive an error message.                                                                                                    |                               |                                | documents tolder<br>page, if the docum<br>they will receive a     | , when the i<br>nent contair<br>an error mes  | ninator selects<br>is a workflow l<br>sage.  | ocation code   | that is mar                | Change Rou<br>ked as inacti | ting<br>ve,    |            |                |

From the Change DoDAAC link in the Vendor History folder and Vendor Rejected documents folder, when the Initiator selects the Next button on the Change Routing page, if the document contains a workflow location code that is marked as inactive, they will receive an error message.

### Step 9

| Home CI           | Save       | Routing Data                                                                                              | 7 L | gout   |
|-------------------|------------|----------------------------------------------------------------------------------------------------|-----|--------|
| Required S        | tops       | Total: 10                                                                                                 |     | Tester |
| 1. Contract       | •••• >     | This page has the following error(s)                                                                      |     |        |
| 2. Routing        | *** >      | The Location Code 'FU4417' has been marked as Inactive.                                                   |     |        |
| 3. Header         | •••• >     | Pay DoDAAC * HQ0339                                                                                       |     |        |
| 4. Line Items     | •••• >     | Admin DoDAAC* \$0512A                                                                                     |     |        |
| Optional S        | leps       | Ship To Code * FU4417                                                                                     |     |        |
| 5. Transportation | ostoral 🔉  | Ship To Extension                                                                                         |     |        |
| 6. Misc. Amt      | estonal 🔉  | LPO DODAAC                                                                                                |     |        |
| 7. Discounts      | optional > | LPO Extension                                                                                             |     |        |
| 8. Ref. Ship. No  | optional 🔉 | Ship From Code                                                                                            |     |        |
| 9. Addresses      | optional 🔉 | On create of all documents in the iRAPT mobile application, the user will receive an error message if any |     |        |
| 10. Attachment    | eptonal >  | workflow location code entered on the routing page is marked as inactive.                                 |     |        |
| Final Sto         | P          | Accept by DoDAAC Accept by Extension                                                                      |     |        |
| 11. Submit        | - 10 y     |                                                                                                    |     |        |

On create of all documents in the iRAPT mobile application, the user will receive an error message if any workflow location code entered on the routing page is marked as inactive.

End

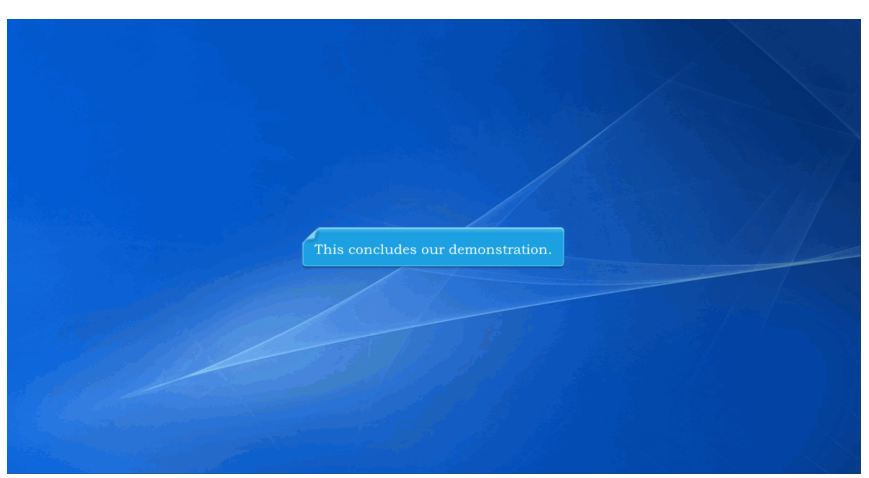

This concludes our demonstration.